# EWS Lynx Mobile App

**Device Configuration App.** 

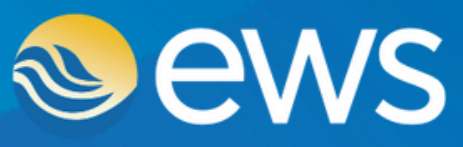

Environment • Water • Geotechnical • Data

# **EWS Lynx Mobile App**

The **EWS Lynx App** is an easy to use mobile app for configuring your EWS Device in the field. Connect via Bluetooth and configure sensor types, set measurement intervals, transmission intervals, download log files and much more with the user friendly interface.

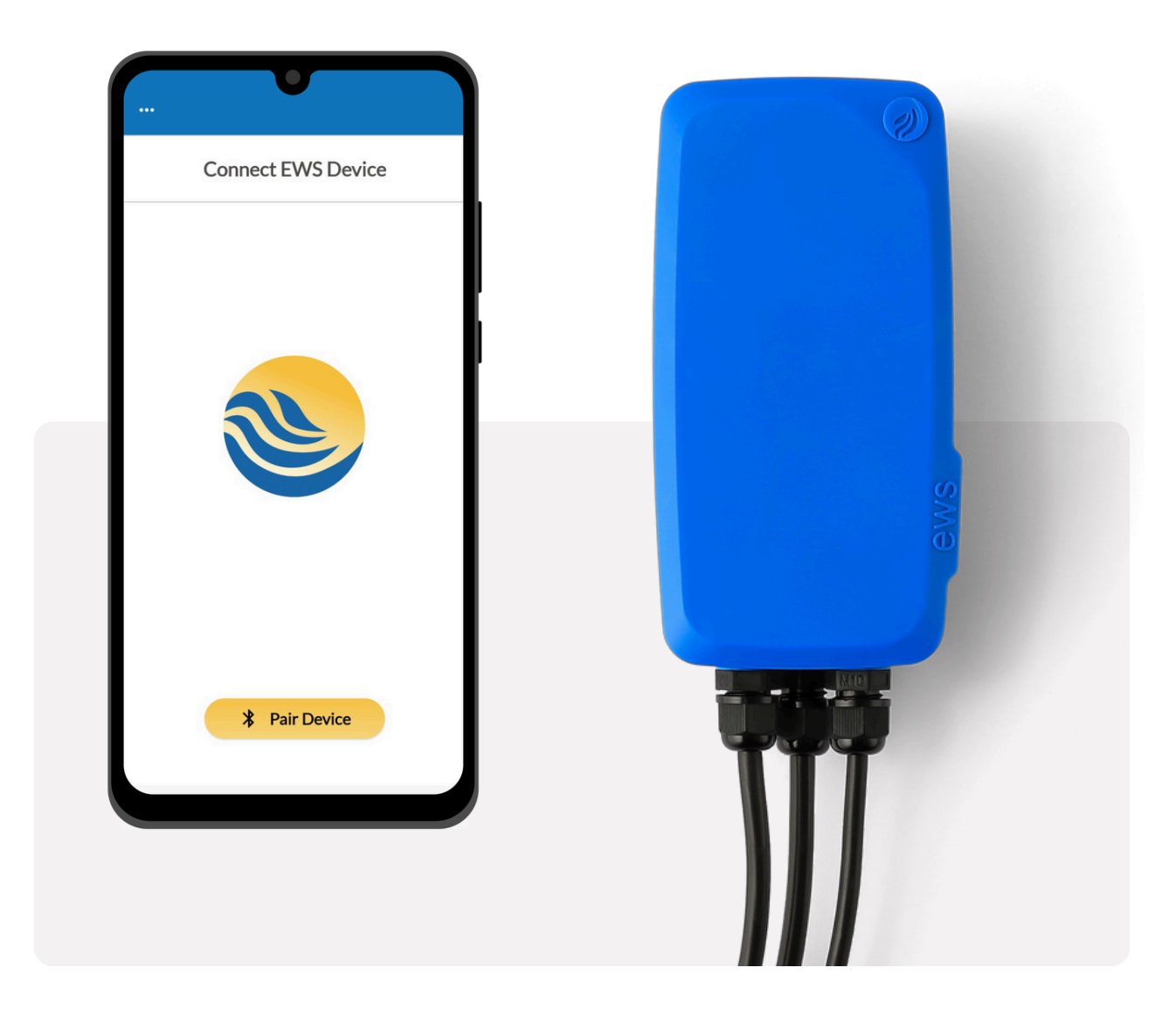

The EWS Lynx Mobile App is available to download from Apple App Store and Google Play.

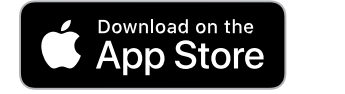

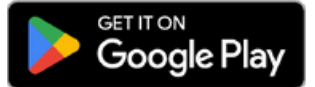

## **Connect to EWS Device**

Connect EWS Device to the App to begin configuring.

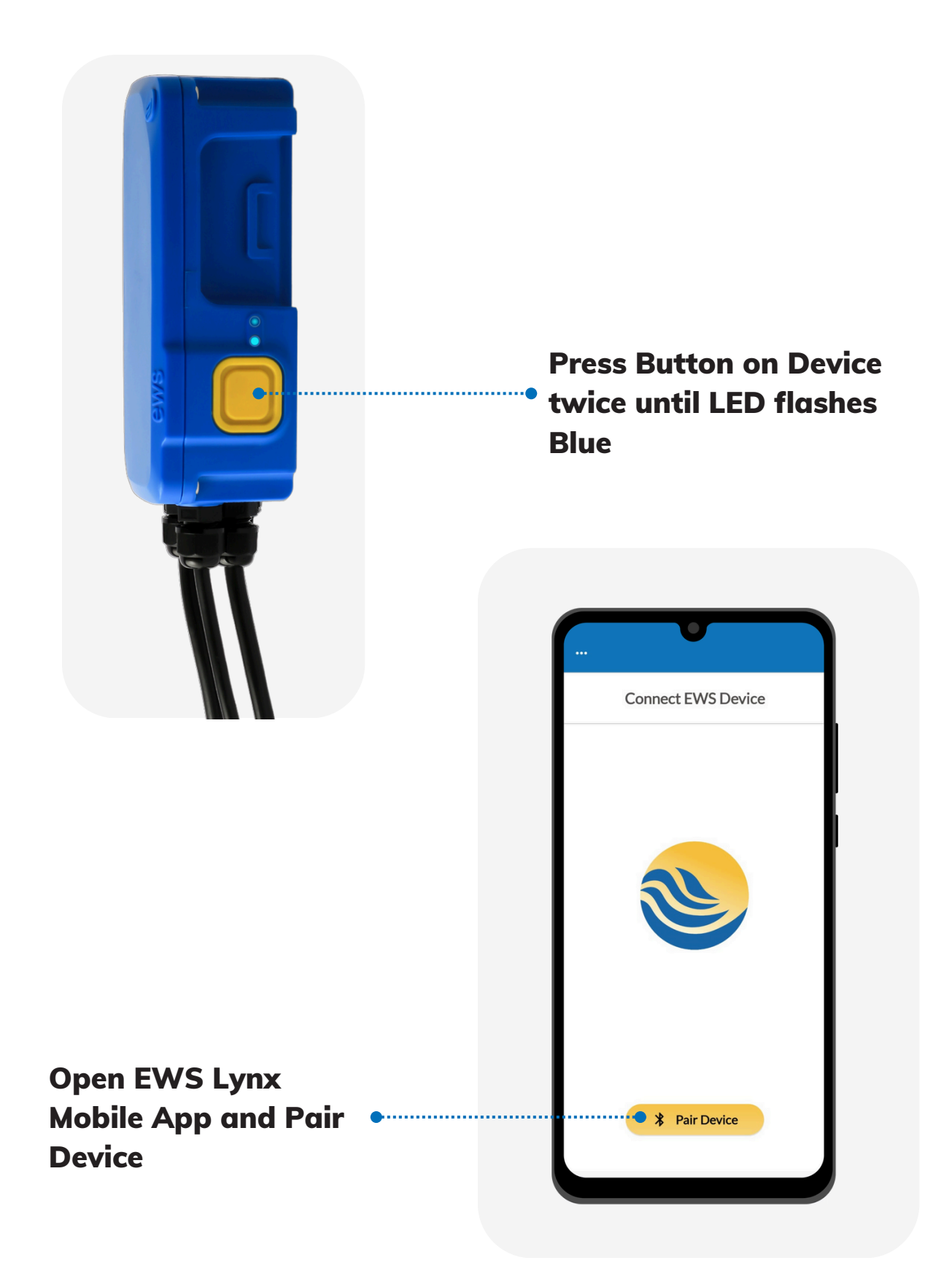

# **Navigating The App**

Navigate the app to check and change configuration on the EWS Device.

| Model: EVV5     |                   |           |              |
|-----------------|-------------------|-----------|--------------|
| Firmware: V00   | 04 131            | reach dif | ferent parts |
| Serial: 0003    | 12                | of the Ap | p            |
| IMEI: 3014      | 34060461590       |           |              |
| Modem: Iridiu   | m                 |           |              |
| Battery: 3.49   | /                 |           |              |
| Hardware: DVW   | /T V01.2          |           |              |
| SIM:            |                   |           |              |
| Faults: None    |                   |           |              |
| Station ID: Ent | er Custom Station |           |              |
| Field Notes:    | d Custom notes    |           |              |

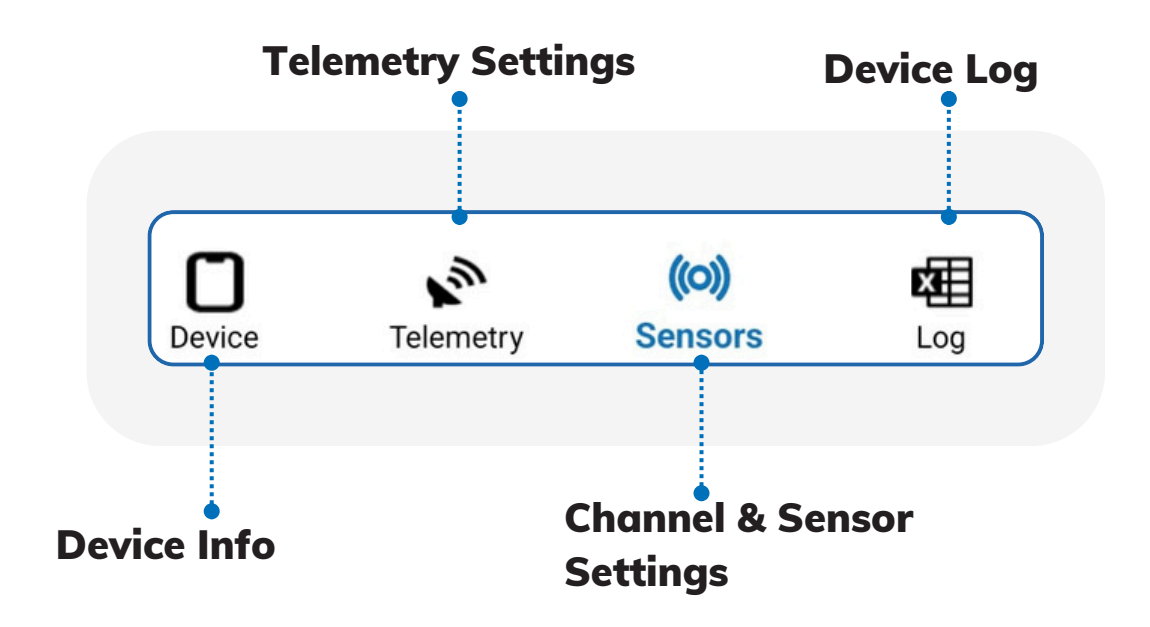

## **Device Tab**

The Device Tab is where general device information is viewed. Device Reboot and Shipping Mode activation is also found here.

| ··· Device Information           |                       |
|----------------------------------|-----------------------|
| EWS DVWT 🖞 Share                 | Share or Save         |
|                                  | Device Information    |
|                                  |                       |
| Serial: 000312                   |                       |
| IMEI: 301434060461590            | Device info           |
| Modem: Iridium                   |                       |
| Batterv: 3.49V                   | IMEL, FVV, Internal   |
| Hardware: DVWT V01.2             | Battery Level and     |
| SIM:                             | Fault Information     |
| Faults: None                     |                       |
| Station ID: Enter Custom Station |                       |
| Field Notes: Add Custom notes    | Add Custom Site       |
| C Reboot Shinning Mode           | Notes                 |
| Device Telemetry Sensors Log     |                       |
|                                  |                       |
| Reboot Device                    | Shipping Mode         |
| Reset Device and                 | Put Device into sleep |
| Internal Clock                   | mode for storage      |
|                                  | and shipping          |

### **Sensors Tab**

The Sensors Tab is where all sensor configuration is done and sensor readings can be checked.

| Sews dvwt                                         | •all configured<br>channels |
|---------------------------------------------------|-----------------------------|
| Channels Read All Channels                        |                             |
| 01. vwp1 fre (S1 - VW Frequency)<br>Read 3108.378 | Take spot reading of        |
| 02. vwtemp1 (S1 - VW Tempera                      |                             |
| 03. vwp2 fre (S2 - VW Frequency)                  |                             |
| Read                                              | •Channel Settings           |
| 04. vwp2temp (S2 - VW Temper 👝                    | Go to channel settings      |
| Read                                              | config                      |
| + Add Channel                                     |                             |
|                                                   | Add another                 |
| · · · · · · · · · · · · · · · · · · ·             | esensor channel             |
|                                                   |                             |
|                                                   |                             |
| Device Telemetry Sensors Log                      |                             |

# Channel Settings 🖨

The Channel Settings is navigated to through the Sensors tab and is where sensor type is selected and configured in detail.

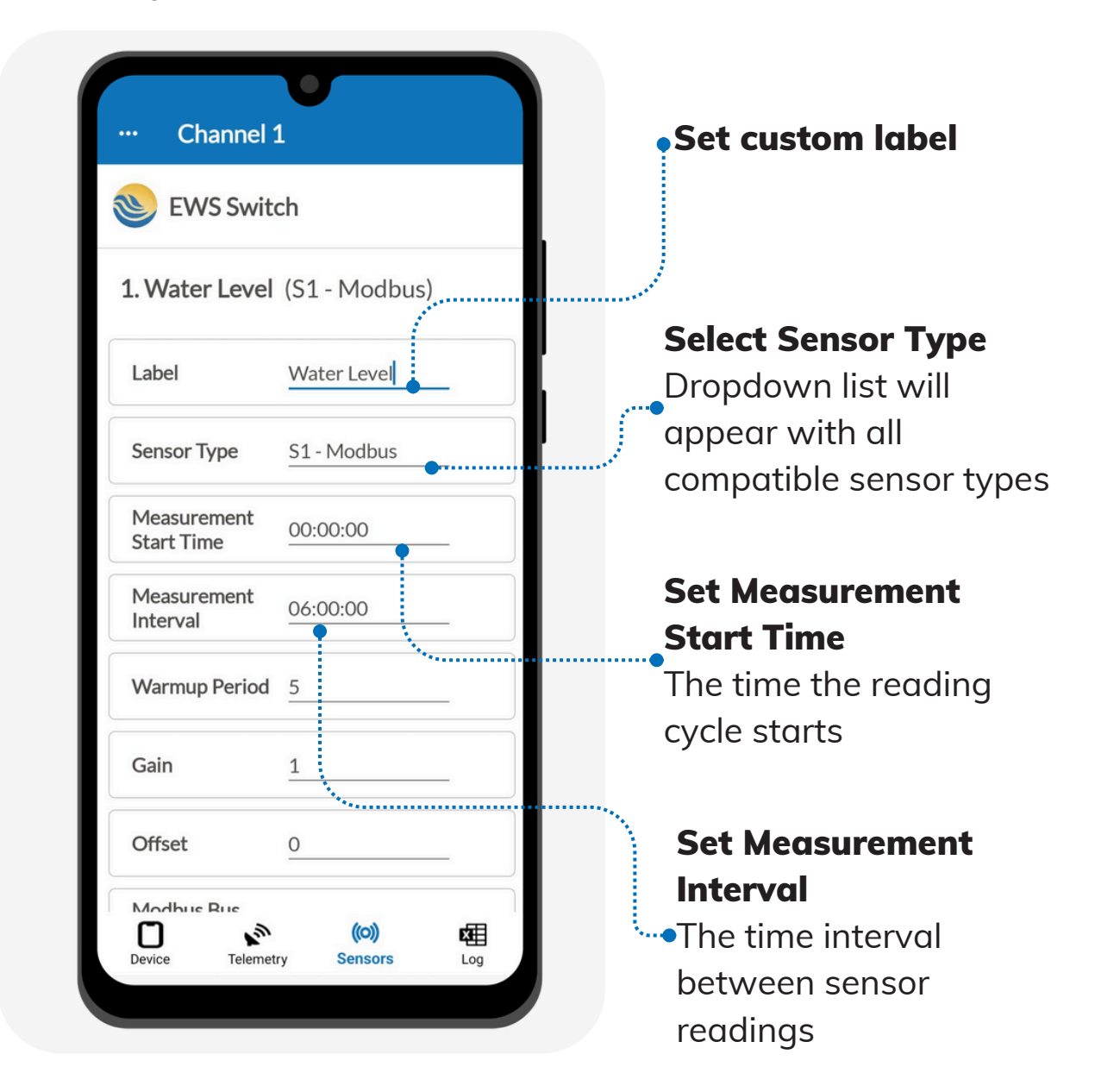

#### **Understanding Your Sensor**

It is important to understand the sensor you are connecting to in order to map the correct commands to the EWS Device via the App.

# Channel Settings 🖨

The Channel Settings is navigated to through the Sensors tab and is where sensor type is selected and configured in detail.

| 1. Level (SB - 1          | Modbus)      |                                       |
|---------------------------|--------------|---------------------------------------|
| Label                     | Level        | Set Warmup Perio<br>How long to power |
| Sensor Type               | SB - Modbus  | sensor before record                  |
| Measurement<br>Start Time | 00:00:00     | reading                               |
| Measurement<br>Interval   | 06:00:00     |                                       |
| Warmup Period             | 5            | Set Cain                              |
| Gain                      | 1            | •Multiply reading by                  |
| Offset                    | 0            | a factor                              |
|                           | Done         | Annhy Offert                          |
| De                        | lete Channel | Apply offset to                       |
|                           | (o) <b>d</b> |                                       |

# Modbus & SDI12 Settings

If Modbus or SDI12 sensor type is chosen, you can configure the EWS Devices Modbus or SDI12 command settings to match your sensor.

| EWS Swite                 | h                |     |
|---------------------------|------------------|-----|
| . Water Le (S1            | - Modbus)        |     |
| Modbus Bus<br>Address     | 1                |     |
| Modbus Register<br>Number | 1                |     |
| Modbus Register<br>Type   | Holding Register |     |
| Modbus Value<br>Type      | 16 Bit (INT16)   |     |
| Modbus Value<br>Encoding  | Big              |     |
| Modbus Timeout            | 500              |     |
| Modbus<br>Baudrate        | 19200            | -   |
| Device                    | (O)<br>Sensors   | Log |

| <b>1. Level</b> (S2 - S | DI-12)              |     |
|-------------------------|---------------------|-----|
| JUALE FILLE             |                     |     |
| Measurement<br>Interval | 06:00:00            | _   |
| Warmup Period           | 10                  | _   |
| Gain                    | 1                   | _   |
| Offset                  | 0                   | _   |
| SDI12 Address           | 0                   | _   |
| SDI12<br>Measurement #  | 1                   | _   |
| SDI12 Command           | aM                  |     |
| Device                  | ((O))<br>ry Sensors | Log |
|                         |                     |     |

### **Modbus Settings**

If Modbus is selected, relevant Modbus settings fields appear and can be configured accordingly

### SDI12 Settings

If SDI12 is selected, relevant SDI12 settings fields will appear and can be configured accordingly

# Telemetry

The Telemetry Tab is where the EWS device telemetry schedule is configured and transmission can be forced to check cloud connectivity.

| ··· Telemetry                           | Set Telemetry Start                        |
|-----------------------------------------|--------------------------------------------|
| Switch                                  | Time<br>Time of day dovice                 |
| Telemetry Start<br>Time <u>22:00:00</u> | begins telemetry cycle                     |
| Telemetry<br>Interval 24:00:00          |                                            |
| Force Transmission                      | Set Telemetry Interv<br>How often device   |
| Iridium Modem installed                 | transmits (schedule)                       |
| Modem Powered Down                      |                                            |
|                                         | Force Transmission                         |
|                                         | Force a transmission                       |
|                                         | to push data to cloud<br>and assess signal |
| n 🔊 (o) 🖽                               |                                            |

### **Download Log**

Manually download the log file stored at the device. This includes all recorded readings and event metadata which can be useful for diagnosing any device issues.

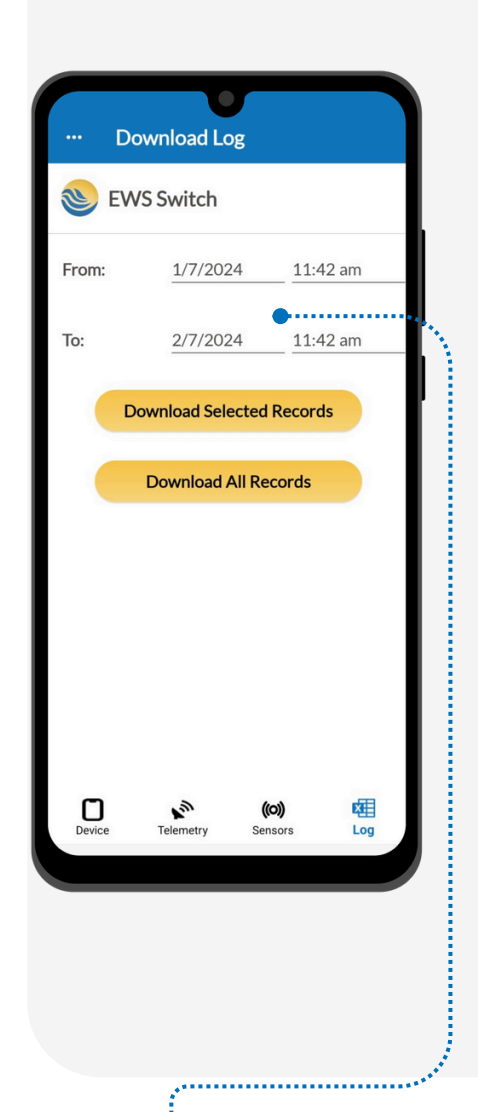

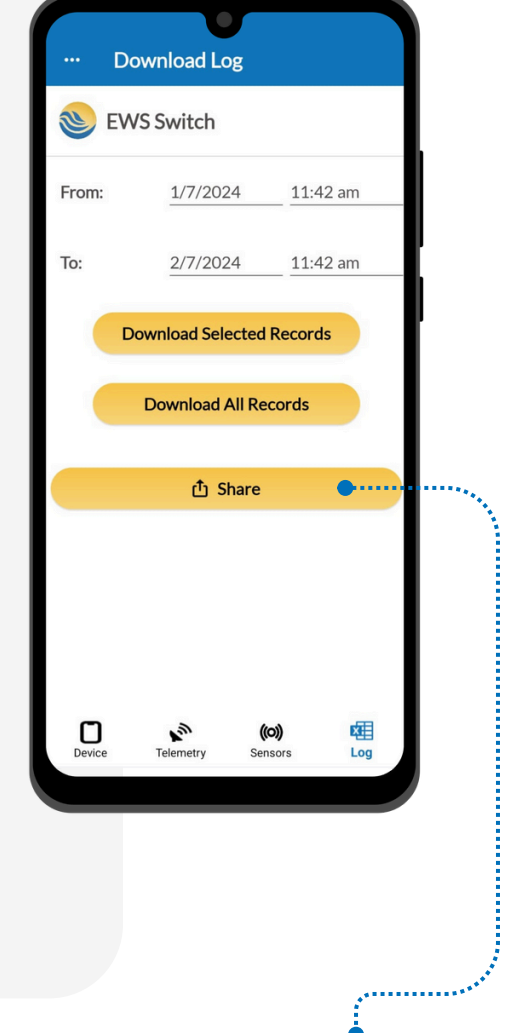

#### Select Date Range

Select date range to download. Alternatively, download all records stored on the device

### Share Log File

Share downloaded .csv log file and via email, messenger Whatsapp etc